○令和 4 年 7 月 22 日 令和 4 年度臨時国体委員会決定事項「第 77 回国民体育大会における参加条件」【抜粋】

- (1)大会参加日)の14日前から健康管理アプリ「GLOBAL SAFETY」(以下「健康管理アプリ」という。)又は体調管理チェックシート(以下「健康管理アプリ等」という。)に起床時体温、健康状態及び行動歴を毎日記録する。
- (2)大会参加日の午前0時から起算して、最大 120 時間前以内に採取した検体を用いて、新型コロナウイ ルス感染症の核酸検出検査(PCR法等。以下「PCR検査」という。)を必ず受検する。
- (3)大会参加日以降に抗原定性検査を実施する。
- ○いちご一会とちぎ国体における感染防止対策に係る検査の概要【抜粋】
  - 3 PCR検査実施方法
    - (1)共通事項
    - ・<u>大会参加日の午前0時から起算して、最大120時間前以内に採取した検体</u>を用いること。なお、検体の種類(鼻咽頭ぬぐい液や唾液など)は問わないものとする。
    - ・<u>大会参加に当たっては、検査結果を確認の上、来場(来県・入宿)すること</u>。なお、検体採取後は、大 会参加を経て帰宅等するまで、常に感染対策を意識して行動すること。
    - (2) 選手団関係者(参加条件1(2)①に該当する者)
    - 【検査実施前】
    - ・都道府県体育・スポーツ協会が検査結果を確認し、栃木県実行委員会への報告が完了するまで、来場・入宿・現地を出発することができないため、計画的に検査を実施すること。
  - 4 抗原定性検査の実施方法
    - (2) 対象者·実施方法

| 対象者                | 実施方法                     |
|--------------------|--------------------------|
| 選手・監督、選手団帯同者(コーチ等の | 1回目は大会参加日当日、来場・入宿・現地出発前に |
| ID 付与者)競技役員        | 自宅等で実施すること。2回目は大会参加日の翌々  |
|                    | 日、来場前に自宅・宿舎等で実施すること。     |

- (3)検査結果の記録
- ・検査結果は、原則として、健康管理アプリに記録すること。なお、健康管理アプリが利用できない者は、体調管理チェックシートに検査結果を記載すること。
- ・個人の検査済みのキットは提出不要とするが、検査実施日の本人の検査結果であることを確認でき るよう、検査キットを撮影する等により、記録することが望ましい。
- ・検査実施日の本人の検査結果であることを示す方法として、<u>検査キット余白部分へ日時・氏名を記</u> 載し、身分証明書等と組み合わせて写真を撮影する等、適切に記録することが望ましい。
- ・健康管理アプリには、抗原定性検査結果を保管できる機能を有しているため、有効に活用すること。 (4)検査の留意事項
- ・検査実施の前に、別添「医療従事者の不在時における新型コロナウイルス抗原定性検査のガイドライン」を確認の上、各自で理解度確認テストを実施すること。
- ・検査実施に当たっては、検査精度の低下を防ぐため検査キットの説明書をよく読み、正しい方法で 実施すること。
- ・選手及びコーチ、トレーナー、ドクター等の選手団帯同者等の<u>検査結果については、監督等の責任</u> 者が必ず確認、記録し、都道府県体育・スポーツ協会の担当者と情報を共有すること。

### 第77回国民体育大会における参加条件

本参加条件は、新型コロナウイルス感染症拡大防止に係るものとし、いちご一会とちぎ国体の競技会及び開・閉会式(以下、「大会」という。)に参加する全ての者を対象とする。

#### 1 大会参加に必要となる条件

- (1) 大会参加日(※1)の14日前から健康管理アプリ「GLOBAL SAFETY」(以下「健康 管理アプリ」という。)又は体調管理チェックシート(以下「健康管理アプリ等」という。)に 起床時体温、健康状態及び行動歴を毎日記録する。
   (※1) 大会参加日とは、「大会参加初日(公式練習や開催準備、総合開・閉会式への参加等により、各競技会 場や総合開・閉会式会場等を訪れる初日)」、又は「宿泊・輸送センターがあっせんした宿泊施設に入る 日」のいずれか早い日とする。
- (2) 参加者のうち、次の項目に該当する者は、大会参加日の午前0時から起算して、最大120時 間前以内に採取した検体を用いて、新型コロナウイルス感染症の核酸検出検査(PCR法等。 以下「PCR検査」という。)を必ず受検する。
  - ① 国民体育大会参加申込システムで申込みを行う者及び選手団に帯同する者
    - ・選手、監督、本部役員(団長、総務、顧問等)
      - ・エントリー変更により参加する可能性のある選手、監督、本部役員
      - ・コーチ、トレーナー、ドクター等の選手団帯同者
      - ・視察員
  - ② 大会関係者
    - · 文部科学省関係者
    - ・公益財団法人日本スポーツ協会関係者
    - 大会役員、招待者
  - ③ 競技会運営関係者
    - ・競技会役員、競技役員、補助員等
    - ・市町の実施本部員
  - ④ 報道関係者(報道員及び報道員に準ずる者)
  - ⑤ 式典関係者
    - ・式典出演者
    - ・式典補助員
    - ・式典関係受託業者(式典JV)
    - ・県実施本部員(栃木県総合運動公園及び付随するエリア内で従事する者に限る)
  - ⑥ 上記のほか、県又は市町実行委員会において必要と認める者
- (3) PCR検査の対象者のうち、次に該当する者には、大会参加日以降に抗原定性検査を実施する。
  - ① 上記(2)①及び③に該当する者
  - ② ①のほか、県又は市町実行委員会において必要と認める者

### 2 大会への参加を認めない者

- (1) 感染者
  - 大会参加日の前日までに療養期間が終了していない者
- (2) 濃厚接触者

大会参加日の前日までに待機期間が終了していない者

- (3) 事前PCR検査を未受検の者及び検査で陰性を示す結果が確認されなかった者
- (4) 抗原定性検査の対象者で、検査結果が陽性を示す判定となった者
- (5) 大会参加日前10日間に健康管理アプリ等の調査項目に該当がある者
  - ア 健康管理アプリ等で、体温(37.5℃以上の発熱)又は健康状態の調査項目に該当する症状 (以下、「感染疑い症状」という。)がある者(以下「体調不良者」という。)
    - ただし、次の①又は②の要件が満たされた場合、参加が認められる。
    - ① 感染疑い症状の発症後、8日が経過し、かつ薬剤を服用していない状態で感染疑い症 状消失後 72 時間以上が経過している場合
    - ② 薬剤を服用しない状態で感染疑い症状が消失し、新型コロナウイルスの感染リスクが 低いこと(※2)(※3)(※4)を示す医師の診断書を主催者に提出し、認められた場合

(※2)「新型コロナウイルスの感染リスクが低いこと」を示すため、PCR検査等の受検が推奨される。

- (※3) 「新型コロナウイルスの感染リスクが低いこと」には、新型コロナウイルス感染症以外の傷病も考え
- られる。
- (※4) 医療機関を受診し、新型コロナウイルス以外の疾患である旨の医師の診断に基づき、当該症状に対し、 服薬指導を受け、処方された薬剤についてはこの限りではない。
- イ 健康管理アプリ等の行動歴の調査項目に該当がある者
  - ・保健所の調査等において新型コロナウイルス感染症感染者の濃厚接触者と判断された者
  - ・同居家族や身近な人に体調不良者(※5)がいる者
  - ただし、その者の感染疑い症状が消失し、新型コロナウイルスの感染リスクが低いことを 示す医師の診断書がある場合、参加を認める。
  - ・政府から入国制限、入国後の観察期間を必要とされている国、地域等への渡航歴があり、 入国後の待機期間が終了していない者

| - |     | - |     |       |     |    |     |     |    |    |     |   | <br> | <br> | <br> | <br> | - | — n |
|---|-----|---|-----|-------|-----|----|-----|-----|----|----|-----|---|------|------|------|------|---|-----|
| L | (※5 | ) | 健康管 | 理アフ   | ゚リで | は「 | 感染7 | が疑わ | れる | 人」 | と表示 | 0 |      |      |      |      |   | - 1 |
| - |     | - |     | . – – |     |    |     |     |    |    |     |   | <br> | <br> | <br> | <br> |   | - ' |

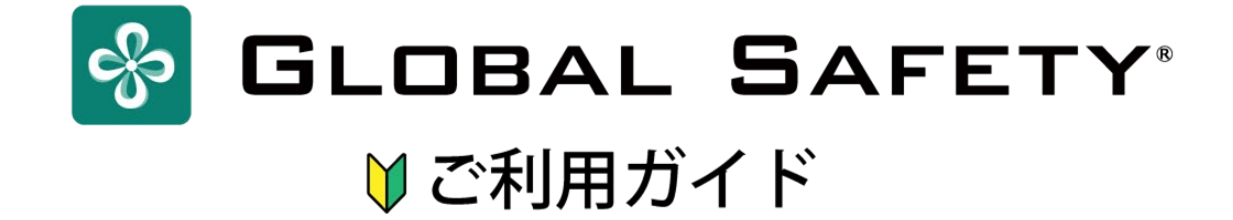

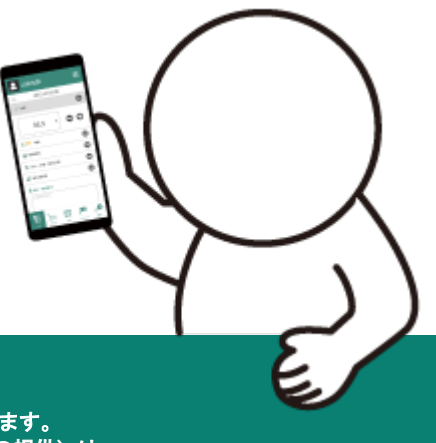

※イベントに応じて内容を変更してご使用ください。 ※本ファイルに使用されている全コンテンツの著作権は株式会社コムネットに帰属します。 再配布・再販売(不特定多数のユーザーがテンプレート・素材を再使用できる形式での提供)は 禁止とさせていただきます。

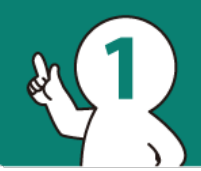

# 新規ユーザ登録に必要なもの To get started

# \_\_\_\_ 端末(スマートフォン・タブレット・PC)

※ 対応端末OS: iOS 11.0以上 / Android OS 10.0以上 対応OSバージョン外の場合には正常に動作しない可能性があります. その場合は直接参加イベントへお問い合わせください。

※ ブラウザ版使用時対応ブラウザ Chrome/Edge/Safari

# 🖂 メールアドレス

新規ユーザ登録の際に、本人確認(二段階認証)で必要になります。 「@prod.gsapp.net」からのメールが受け取れるアドレスをご用意ください。

※ キャリアメールをご使用の場合、迷惑メールのフィルタなどによって 認証用のメールが受け取れない場合があります。 受け取れない場合には別のメールアドレスでお試しください。

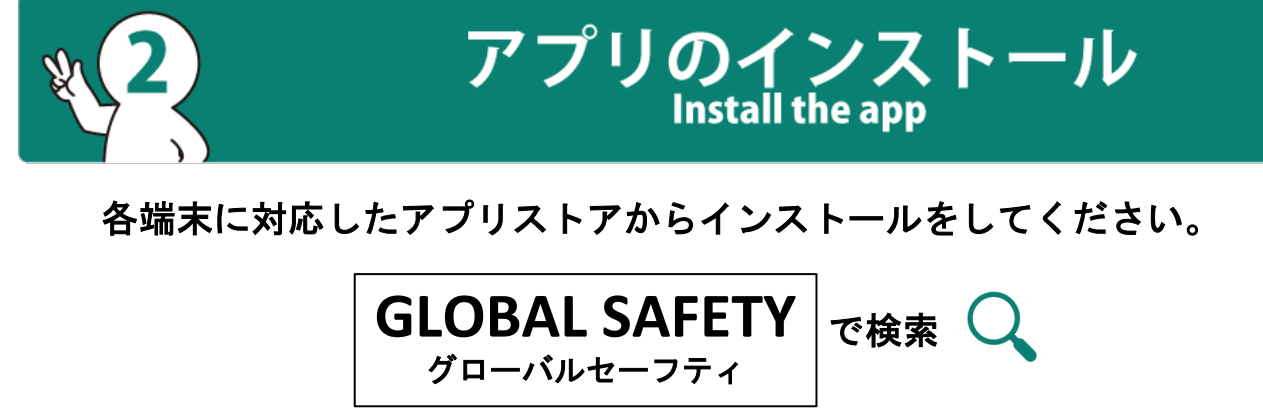

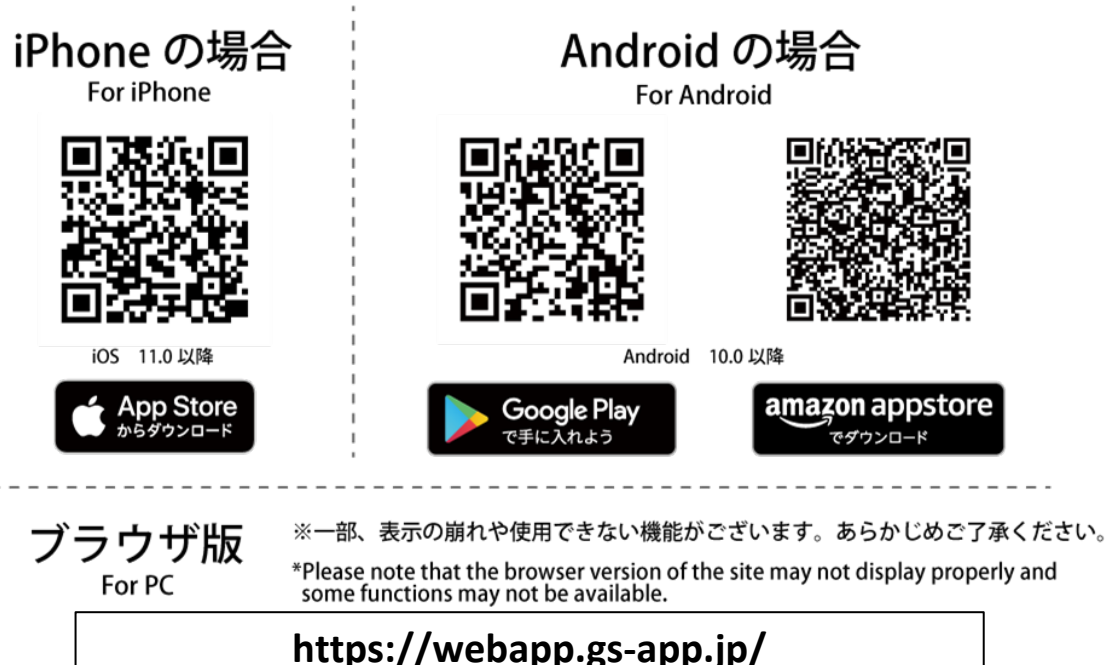

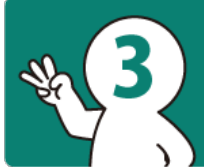

# 新規ユーザ登録 New User Registration

※このアプリを既に他のイベントなどで、使用したことがある場合には【5イベントへの登録】までお進みください。

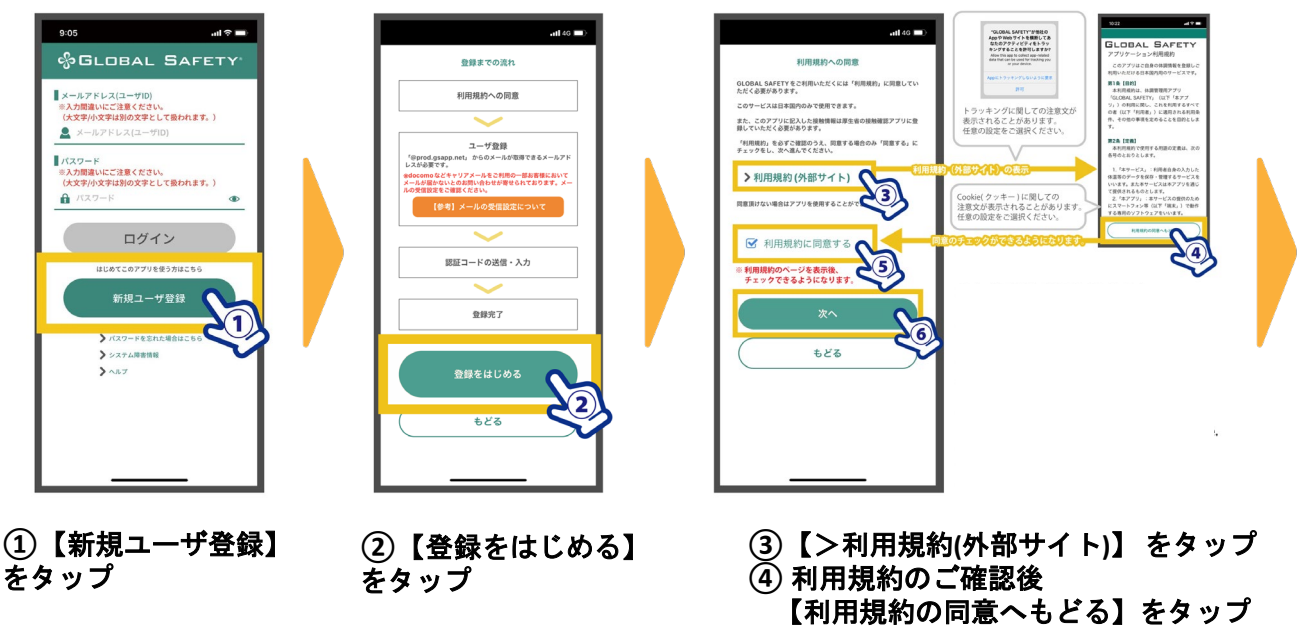

- ⑤【利用規約に同意する】に チェック
- ⑥【次へ】をタップ

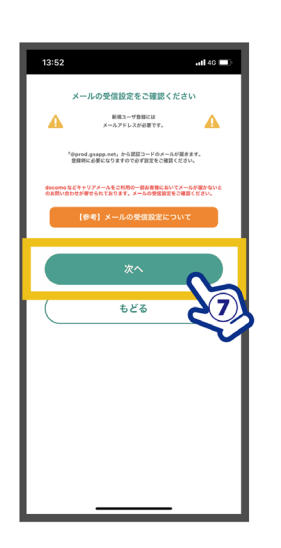

⑦【次へ】をタップ

|                                                                                  | 新規ユーザ登録                                                                   |                |
|----------------------------------------------------------------------------------|---------------------------------------------------------------------------|----------------|
| パスワード                                                                            |                                                                           |                |
| VARBY, VALHERATS                                                                 | tav.                                                                      |                |
| ▲ バスワード                                                                          |                                                                           | ۲              |
|                                                                                  | 入力してください。                                                                 |                |
| パスワード確認用                                                                         |                                                                           |                |
| 前 パスワード研                                                                         | [[認用]                                                                     | •              |
|                                                                                  | 入力してくたさい。                                                                 |                |
| X-5755 XIID757 Mice<br>*6 prod galapp mit, 555<br>educana GC+777-34<br>USNTA937, | NKGOST, XXPLOXPHENSION<br>M-ASSISTANCE SUBSTANCE<br>SING-BASSISTANCE SUBS | AVARANTER CERT |
| メールアドレス                                                                          | 入力してください。                                                                 |                |
| メールアドレス確                                                                         | 認用                                                                        |                |
| メールアドレス確                                                                         | 認用                                                                        |                |
|                                                                                  | 入力してください。                                                                 |                |
| ■ 表示名<br>20773971022724-437<br>e40237893<br>夏 表示名                                | 7, COMBECEBRARTIES,                                                       |                |
|                                                                                  | 入力してください。                                                                 |                |
| ▲ 体温単位設定<br>2000年4月42779月7月8日                                                    | rtear.                                                                    |                |
| () 摂氏 (°C) (                                                                     | ○ 華氏 (°F)                                                                 |                |
|                                                                                  | -                                                                         |                |
|                                                                                  |                                                                           | S              |
| /                                                                                |                                                                           |                |

⑧ 必要事項を入力して ください。

### ■パスワード

ログインで必要になるパスワードを入力して ください。 ※ 半角英数字、半角記号8文字以上で設定し てください。

### ■メールアドレス

ログインで必要になるメールアドレスを入力 してください。 ※「@prod.gsapp.net」からのメールが受け取 れる メールアドレスをご使用ください。

※「メールアドレスの形式が不正です」と表示される

- 場合には以下をご確認ください。
- ・メールアドレスを最後まで入力
- 「@」などが全角になっていないか

### ■表示名

アプリ内での表示名です。 ※ イベント登録前に氏名を入力する画面があ りますので

ここでは仮の名前で構いません。

### ■体温単位設定

体温の単位設定です。お好みのほうを選択し てください。

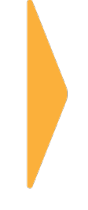

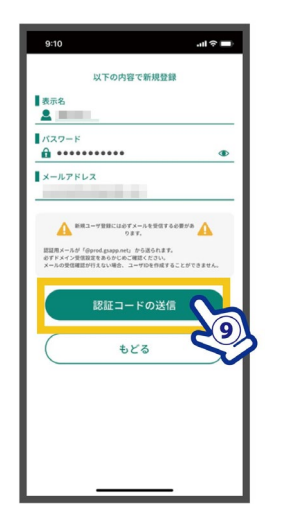

④ 入力内容にお間違いがないかご確認ください。 【認証コードの送信】をタップ

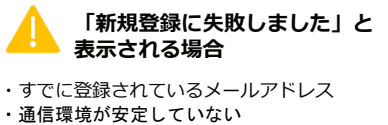

境が安定していない 可能性があります。

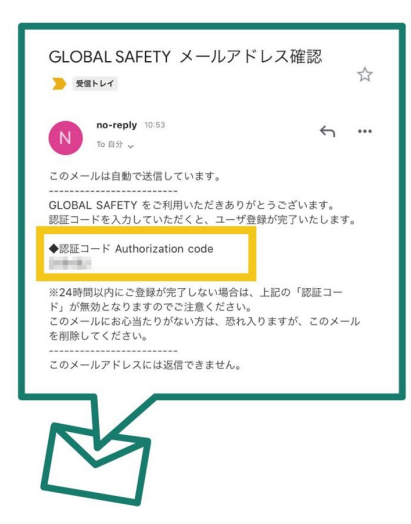

110 入力したメールアドレスに 【認証コード(6ケタの数字)】 が送信されます。

※メール確認時にアプリを 終了しないよう お気を付けください。 アドレスに間違いがないことをもう一 度ご確認ください。 ■迷惑メールに設定されている 設定をしていない場合でも、自動的に 設定されている場合があります。 「迷惑メールフォルダ」や「ごみ箱」 また、普段見ないフォルダに振り分け られていないかご確認ください。

∎×-

認証メールが届かない

ルアドレスを間違えている

※ Gmailをご利用の場合、【すべての メール】に振り分けられている場合が あります。念のためご確認ください。

#### ■受信設定で拒否されている 自動的に設定されている場合がありま

す。 設定方法については、ご利用の通信会 社サポートページ等にてご確認ください。

#### 以上をご確認いただいても 受信できない場合には 別のメールアドレスで お試しください。

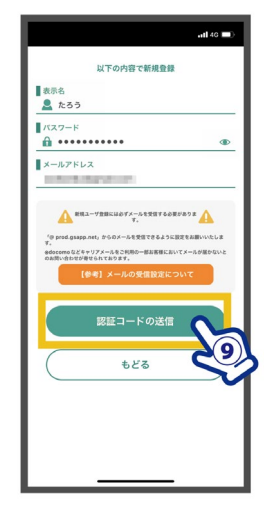

- 【認証コード】を入力 【送信する】をタップ
- ※連続で5回入力に失敗した場合には、 ご使用のメールアドレスでの登録が 一時的にできなくなります。 ご注意ください。

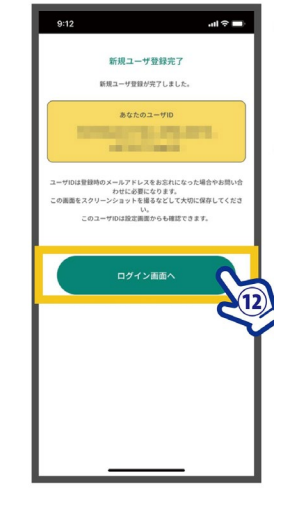

 ② 新規ユーザ登録が完了 しました。
 【ログイン画面へ】をタ ップ

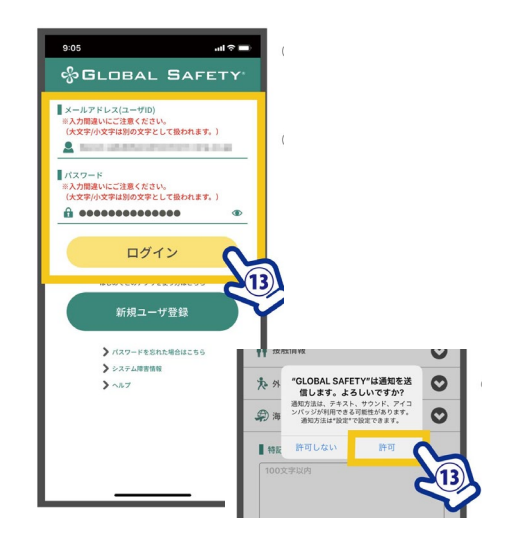

 ①ご登録のメールアドレス・パスワードを 入力し、【ログイン】をタップ
 ※通知の許可を求められた場合【許可】をタップ
 ・拒否した場合、測り忘れ防止機能が動作しなくなります。
 ・参加のイベント主催団体からのお知らせが 通知されることがあります。

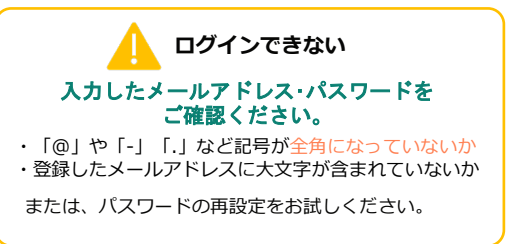

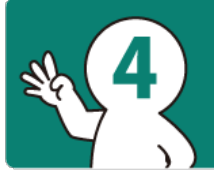

# 基本情報の登録 **Enter your information**

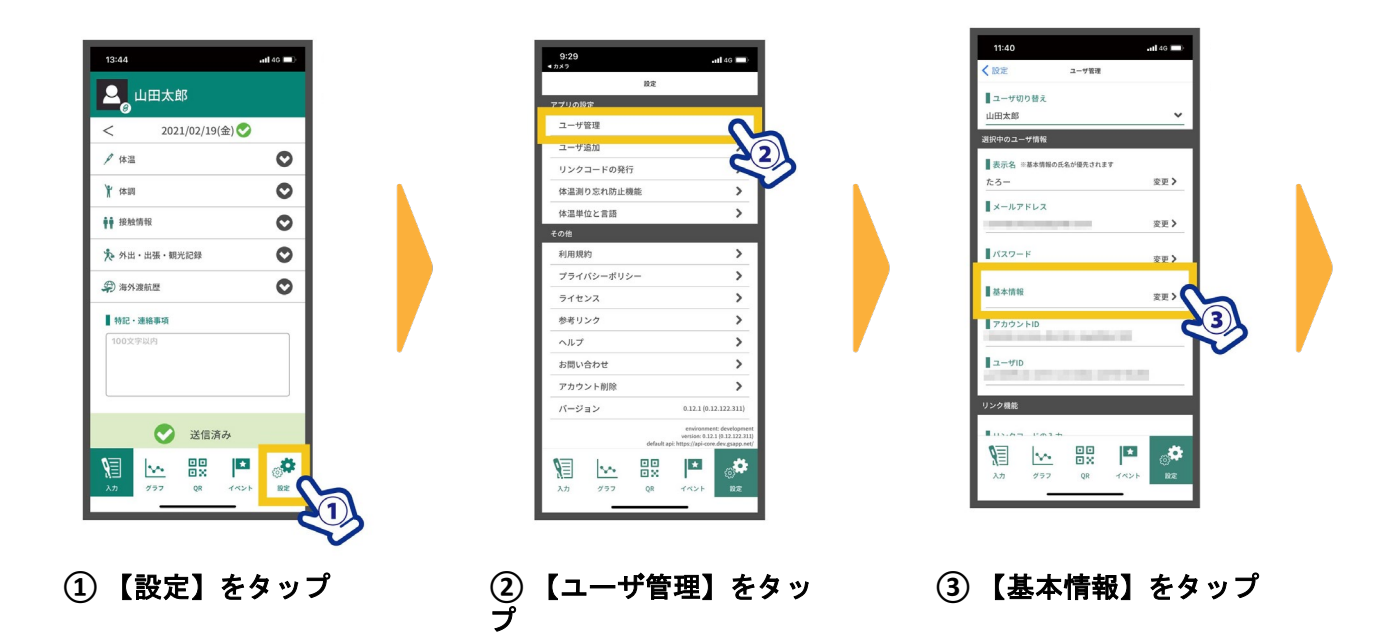

| 11:40                |                                       |      | <b>.11 </b> 4G 🔲 |
|----------------------|---------------------------------------|------|------------------|
| < ユーザ管理              | 基本情報                                  |      |                  |
| MSA<br>Q             | 顔写真の選択                                |      |                  |
| 氏名                   |                                       |      |                  |
| 山田太郎                 |                                       |      | 変更 >             |
| Taro Yamada          |                                       |      | 変更 >             |
| ■ 生年月日<br>2001-01-13 |                                       |      | 変更 >             |
| 性別                   |                                       |      |                  |
| 男性                   |                                       |      | 変更 >             |
| 08000000000          |                                       |      | 变更 >             |
| $\square$            | もどる                                   |      | $\supset$        |
| X# 29                | • • • • • • • • • • • • • • • • • • • | TA2F | Sa an            |

④ 基本情報を入力します

■顔写真 顔写真を登録します。 画像部分もしくは スマートフォン側の設定で、写真へのアクセスが許可さ 【顔写真の選択】をタップ れていない可能性があります。設定をご確認ください。 ※ 写真へのアクセスを 求められる場合が あります。 「許可」系の選択を -0LOBAL SAFETY-5-5-8 #167702625267118 (#3 お選びください。 例) iPhoneの場合 「すべての写真への アクセス許可」を選択

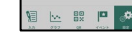

#### (2) 写真を選択

### ■氏名

氏名を登録します。 (1) 氏名欄の【変更】をタップ ② 入力後【変更する】をタップ

### ■生年月日

生年月日を登録します。 ① 生年月日欄の【変更】をタップ ② 入力後【変更する】をタップ

### ■電話番号

電話番号を登録します。 ① 電話番号欄の【変更】をタッ ②入力後【変更する】をタップ

### ■氏名英語表記

氏名の英語表記を登録します。 (1) 氏名英語表記欄の【変更】をタップ ② 入力後【変更する】をタップ

顔写真の選択ができない!

#### ■性別

性別を登録します。 性別欄の【変更】をタップ ② 選択後【変更する】をタップ

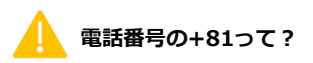

国際電話をかける際に必要になる番号です。 そのまま続けて入力してください。 ※ 【080-XXXX-XXXX】 と入力したものは 【+81 80-XXXX-XXXX】と表示されます。

## 【設定推奨】体温測り忘れ防止機能

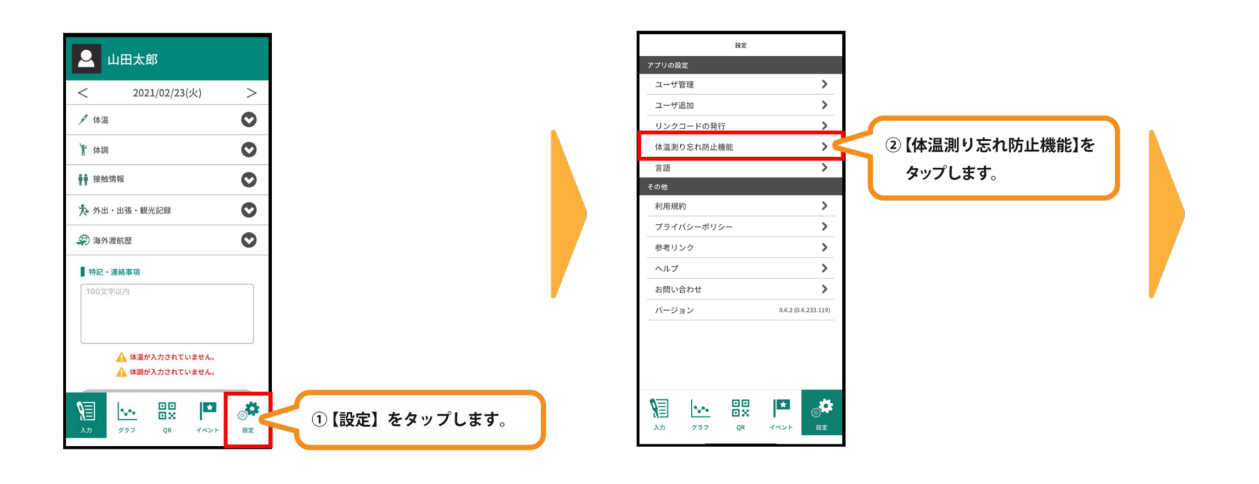

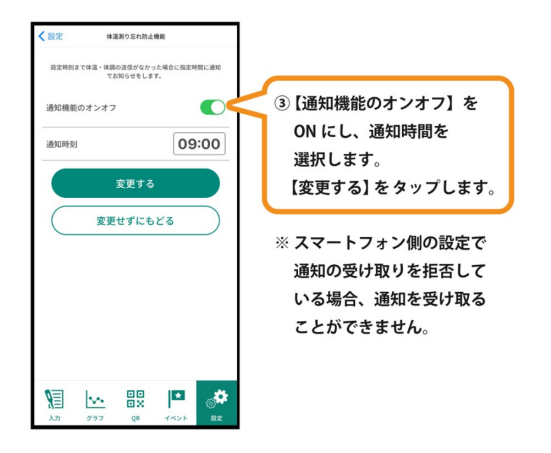

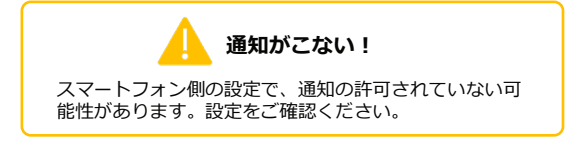

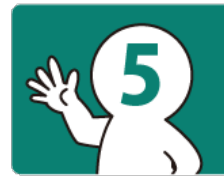

イベントへの登録 Register for the event

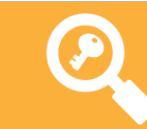

# キーワードを使う Use keyword

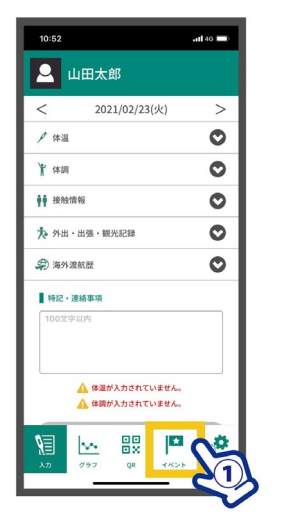

【イベント】をタップ

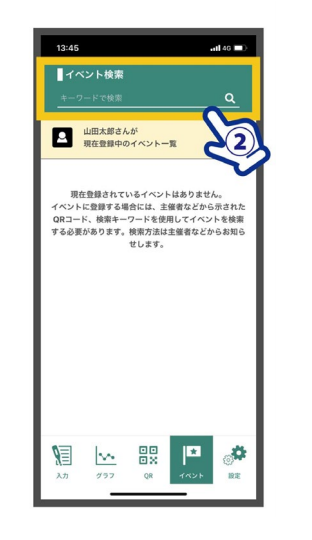

 
 で記キーワードを 入力して虫眼鏡をタップ

 【キーワード】

 12345abcd ※半角英数字1059

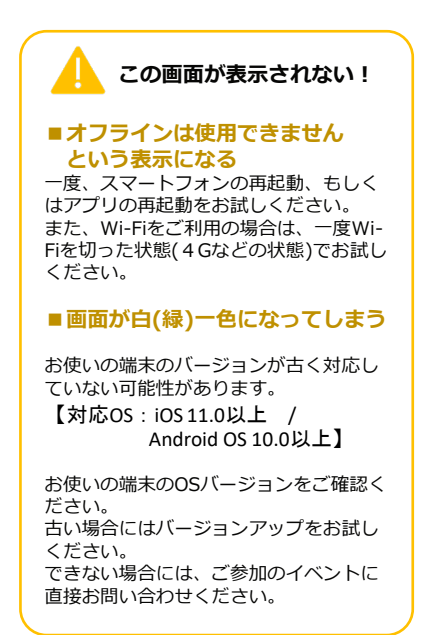

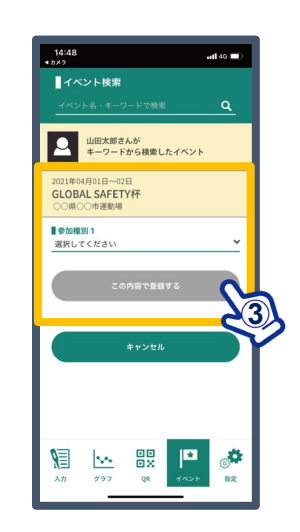

③ イベント名が表示されます。 必要な項目を入力して ください。

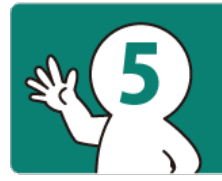

イベントへの登録 Register for the event

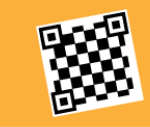

# QR コードを使う Use QR code

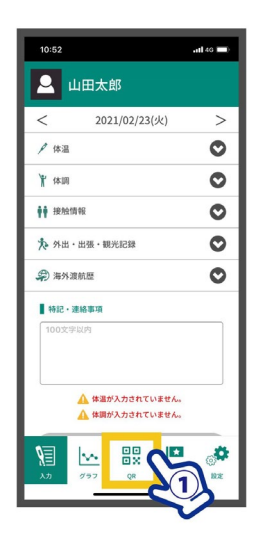

① 【QR】をタップ

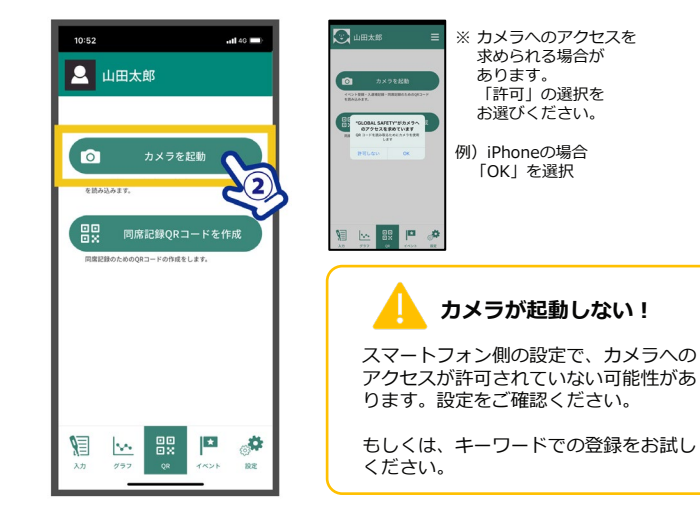

② 【カメラ起動】をタップ

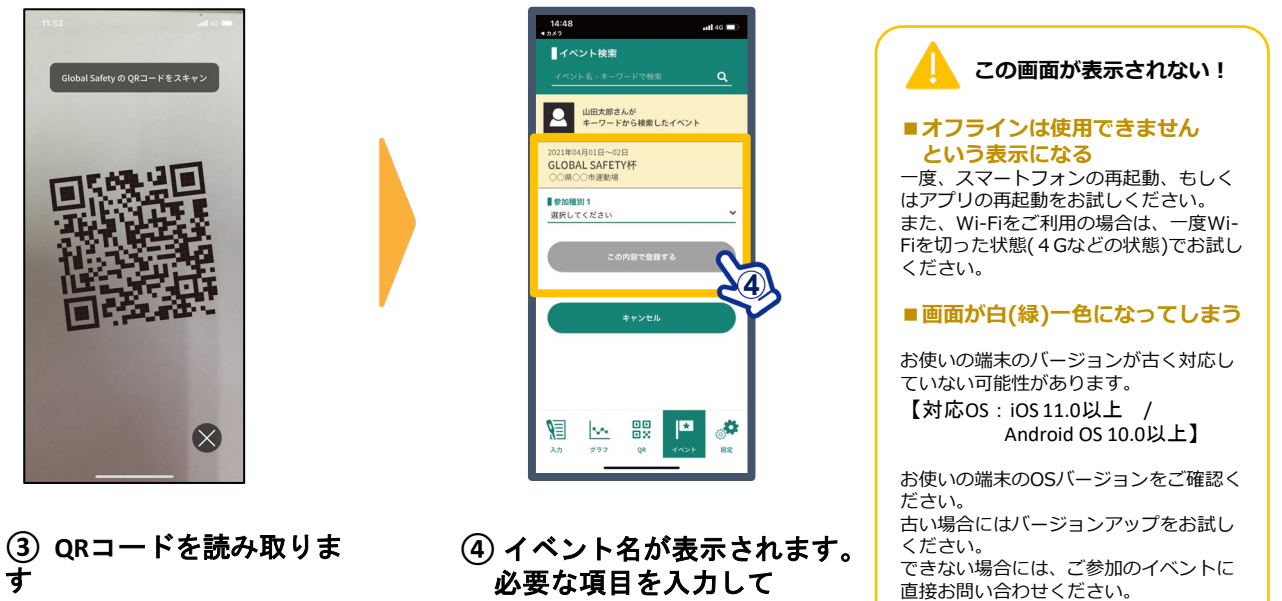

ください。

# いちごー会とちぎ国体本会期【総合開・閉会式/本会期競技会】参加者用 「GLOBAL SAFETY」イベント登録手続き方法について

2022年10月1日~11日に開催されますいちご一会とちぎ国体本会期(総合開・閉会式/本会期競技会)に参加される選手・監督、競技会運営担当者をはじめとする大会関 係者等で、日々の体温・体調の記録をスマートフォンアプリケーション「GLOBAL SAFETY」にて行っている方は、次ページ以降の手続き方法に基づき、「イベント登 録」を確実に行っていただきますようお願いいたします。

## いちご一会とちぎ国体本会期 イベント登録QRコード/イベント検索キーワード

イベント登録完了後 体調チェック項目ページが下図のようになります

| イベント    | QRコード | 検索キーワード    |
|---------|-------|------------|
| 総合開・閉会式 |       | 5ym76tqr6r |
| 本会期競技会  |       | 7x4ps8unk6 |

<sup>※</sup>上記QRコード及びイベント検索キーワードは、いちご一会とちぎ国体本会期のみに 使用できる内容です。

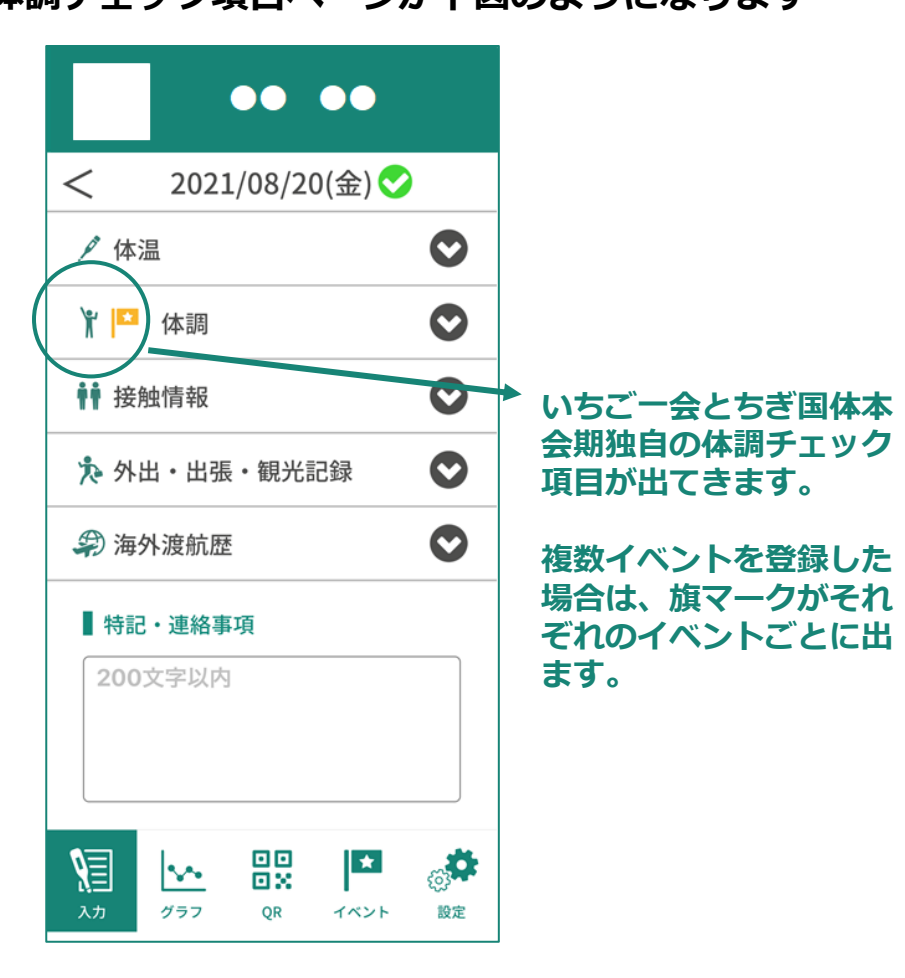

# いちご一会とちぎ国体をイベント登録した後の 体調チェック項目等について

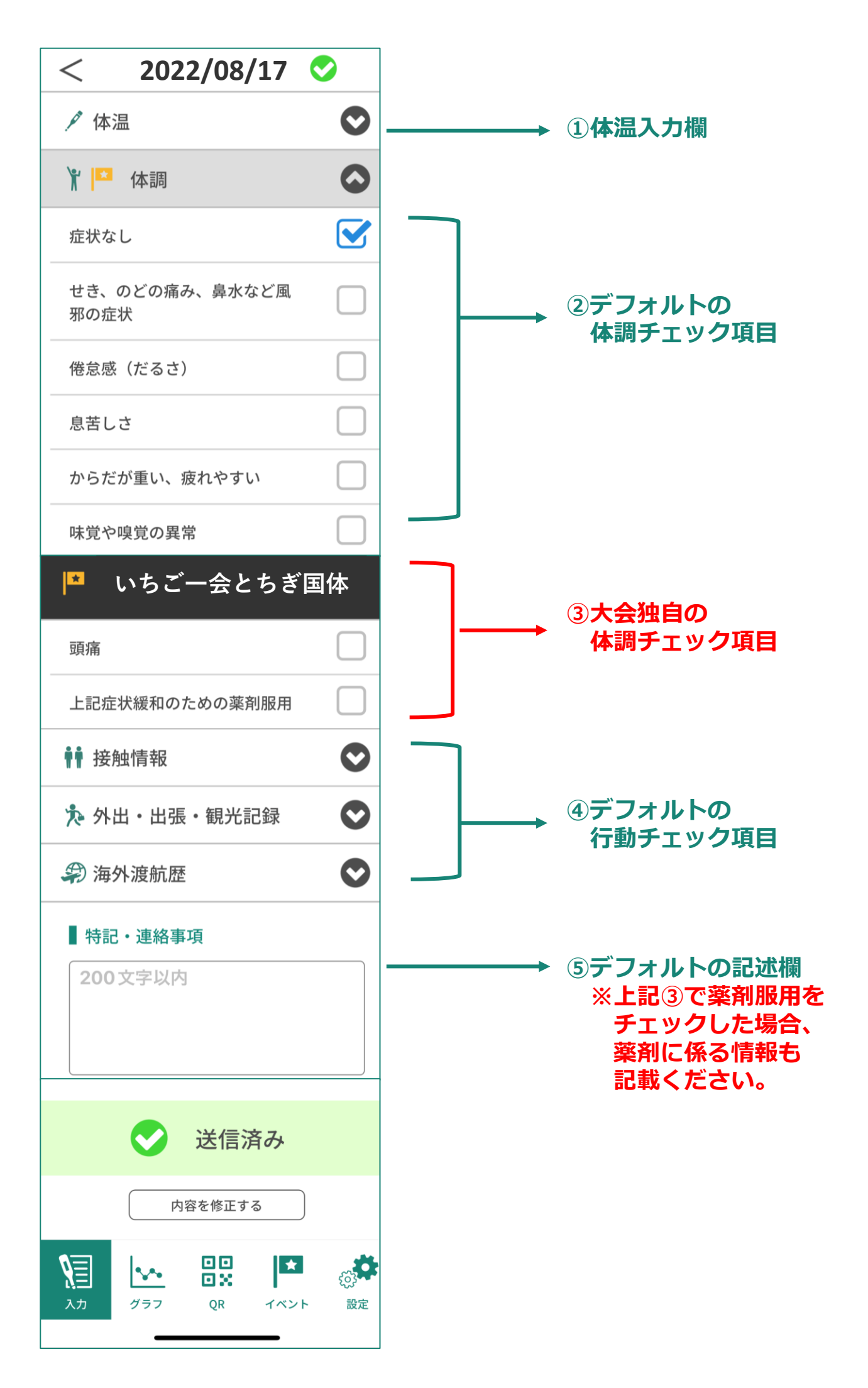

# いちご一会とちぎ国体をイベント登録した後の PCR検査結果及び抗原検査入力欄について

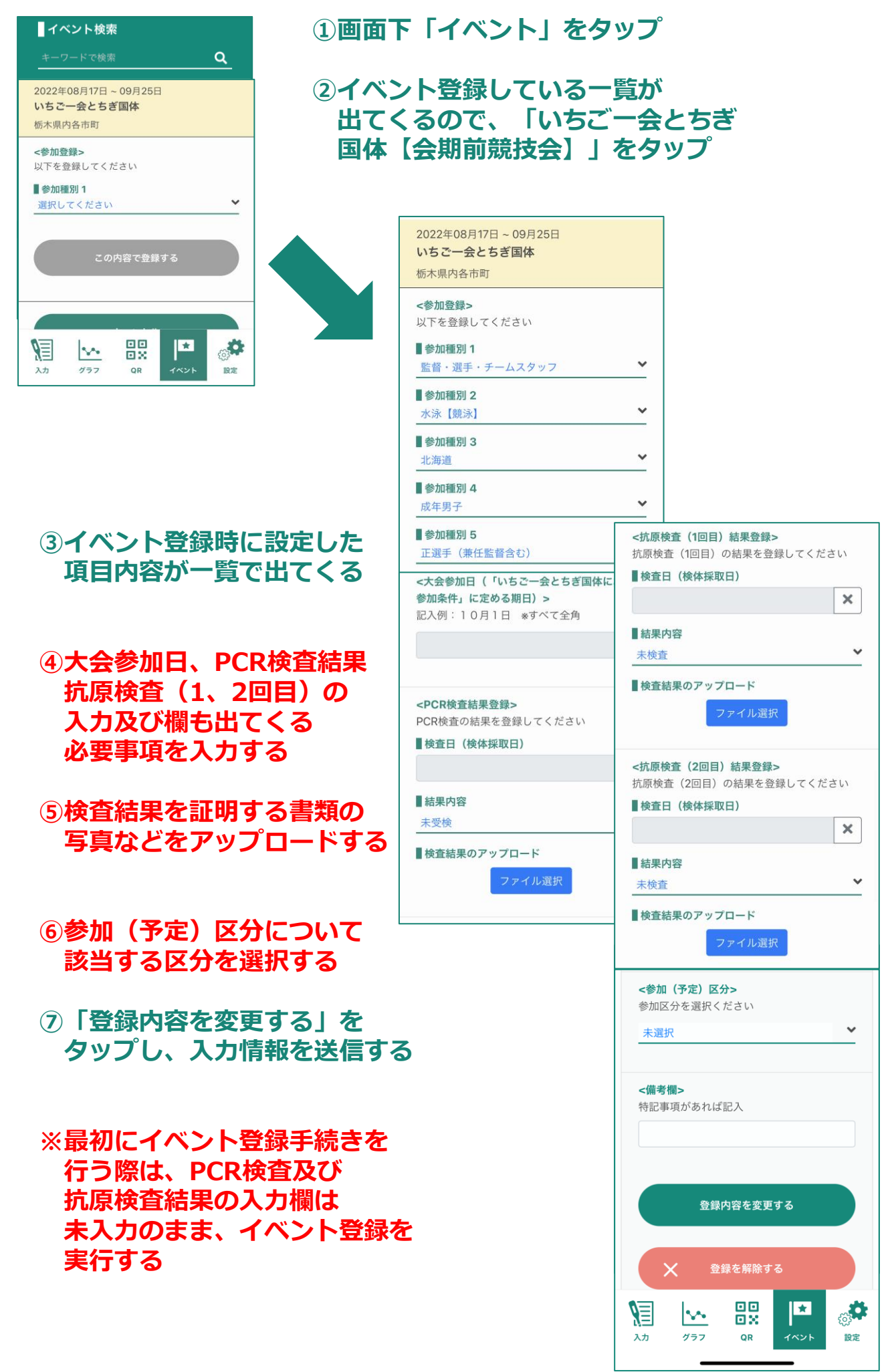

いちご一会とちぎ国体におけるイベント登録時の種別設定にて 複数の種別設定を行う方法について

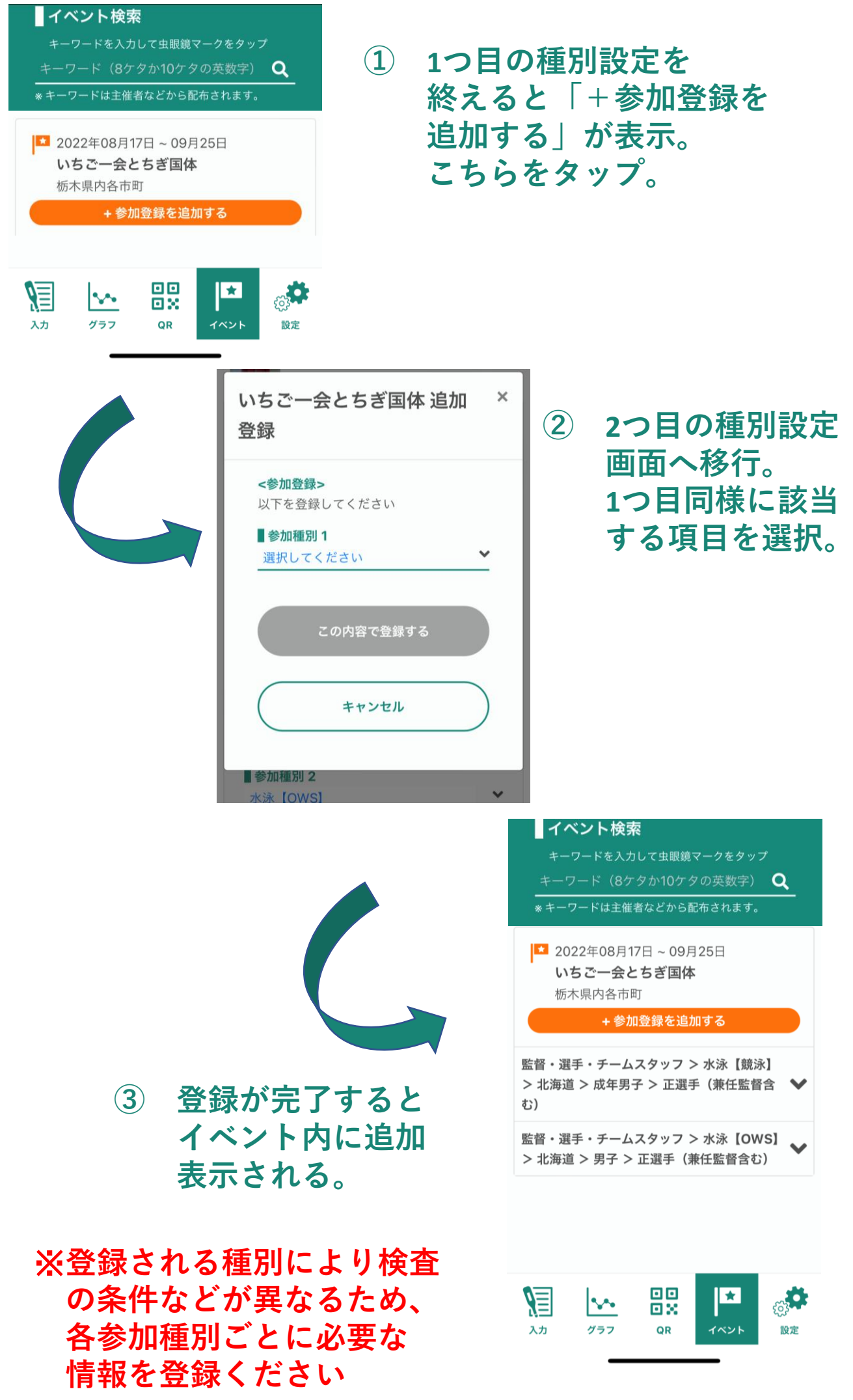

### 第77回国民体育大会 体調管理チェックシート【来場初日用】

本シートは、第77回国民体育大会の開催に当たり、新型コロナウイルス感染症の拡大を防止するため、参加者の皆様の健康状態及び行動歴を確認することを目的としています。本シートに記入いただいた個人情 報については、厳正なる管理のもとに保管し、健康状態の把握、入場や参加可否の判断及び必要な連絡のために利用します。また、感染者又は感染の疑いのある方が判明した場合には、必要な範囲で保健所等の 関係機関に情報を提供することがありますので、ご了承ください。なお、本シートは、一定期間保管した後破棄します。

|            |                                                                   |      |        |        | (ふりが   | な)    |       |       |        |        | Ī     | 看任乐   | 2       |     |     |      |
|------------|-------------------------------------------------------------------|------|--------|--------|--------|-------|-------|-------|--------|--------|-------|-------|---------|-----|-----|------|
|            | 団体等名                                                              |      |        |        | 氏:     | 8     |       |       |        |        |       | (携帯電話 | ,<br>等) |     |     |      |
|            |                                                                   | 14日前 | 13日前   | 12日前   | 11日前   | 10日前  | 9日前   | 8日前   | 7日前    | 6日前    | 5日前   | 4日前   | 3日前     | 2日前 | 1日前 | 来場初日 |
| T          | 日付(記入してください)                                                      | /    | /      | /      | /      | /     | /     | /     | /      | /      | /     | /     | /       | /   | /   | /    |
| <u>頃</u> 体 | 日<br>温(0.1℃単位で記入してください)                                           | °C   | °C     | °C     | °C     | °     | °     | °C    | °      | °      | °C    | °C    | °C      | °C  | °   | °C   |
|            |                                                                   | 該当す  | る項目のみう | チェック(🖌 | 1)又は必要 | 事項を記入 | してくださ | い(該当し | ない項目は空 | ピ欄のままと | してくださ | い)。   |         |     |     |      |
| 症          | 状なし                                                               |      |        |        |        |       |       |       |        |        |       |       |         |     |     |      |
|            | せき、のどの痛み、鼻水など風邪の症状が<br>ある                                         |      |        |        |        |       |       |       |        |        |       |       |         |     |     |      |
|            | 頭痛、倦怠感(だるさ)がある                                                    |      |        |        |        |       |       |       |        |        |       |       |         |     |     |      |
| 健康         | 息苦しさがある                                                           |      |        |        |        |       |       |       |        |        |       |       |         |     |     |      |
| 状態         | からだが重い、疲れやすい                                                      |      |        |        |        |       |       |       |        |        |       |       |         |     |     |      |
|            | 味覚や嗅覚の異常がある                                                       |      |        |        |        |       |       |       |        |        |       |       |         |     |     |      |
|            | 発熱及び上記の各症状を緩和又は改善させ<br>るために薬剤を服用した ※1                             |      |        |        |        |       |       |       |        |        |       |       |         |     |     |      |
|            | 新型コロナウイルス感染症の感染者と濃厚<br>接触がある※2                                    |      |        |        |        |       |       |       |        |        |       |       |         |     |     |      |
| 行          | 同居家族や身近な知人に感染が疑われる人<br>がいる                                        |      |        |        |        |       |       |       |        |        |       |       |         |     |     |      |
| :動歴        | 政府から入国制限、入国後の観察期間を必<br>要とされている国、地域等への渡航歴があ<br>り、入国後の待機期間が終了していない。 |      |        |        |        |       |       |       |        |        |       |       |         |     |     |      |
|            | 該当する場合は国、地域等を記入して<br>ください。                                        |      |        |        |        |       |       |       |        |        |       |       |         |     |     |      |

※1 新型コロナウイルス以外の疾患である旨の医師の診断に基づき処方された薬剤は除きます。
 ※2 保健所の調査等において新型コロナウイルス感染症感染者の濃厚接触者と判断された者とします。

| ワクワな外身体田                                                                   | 検査結果 | ・抗原定性検査                                                    | 検査結果 |
|----------------------------------------------------------------------------|------|------------------------------------------------------------|------|
| • PCR検査の結果<br>PCR検査対象者は、検査結果を記入欄に記載してください。<br>※陰性の場合は〇、それ以外の場合は×を記載してください。 |      | 抗原定性検査対象者は、検査結果を記入欄に記載してください。<br>※陰性の場合は〇、それ以外は×を記載してください。 |      |

## 第77回国民体育大会 体調管理チェックシート【来場初日用】

本シートは、大会開催に当たり新型コロナウイルス感染症の拡大を防止するため、参加者の皆様の健康状態及び行動歴を確認することを目的としています。本シートに記入いただいた個人情報については、厳選 なる管理のもとに保管し、健康状態の把握、入場や参加可否の判断及び必要な連絡のために利用します。また、感染者又は感染の疑いのある方が判明した場合には、必要な範囲で保健所等の関係機関に情報を提 供することがありますので、ご了承ください。なお、本シートは、一定期間保管した後破棄します。

|        |                                                                              |                  |                  | ]              | (ふりカ             | 「な)            |         |                                     |                             |                          |              |                |                |                   |                |                |
|--------|------------------------------------------------------------------------------|------------------|------------------|----------------|------------------|----------------|---------|-------------------------------------|-----------------------------|--------------------------|--------------|----------------|----------------|-------------------|----------------|----------------|
|        | 団体等名                                                                         |                  |                  |                | 氏                | 名              |         |                                     |                             |                          |              | 電話番·<br>(携帯電記  | 号<br>诗)        |                   |                |                |
|        |                                                                              | 14日前             | 13日前             | 12日前           | 11日前             | 10日前           | 9日前     | 8日前                                 | 7日前                         | 6日前                      | 5日前          | 起床             | ₹時体温           | を記載               | す <sub>前</sub> | 来場初日           |
| 「」」「」」 | 日付(記入してください)<br>「日                                                           | 9/17             | 9/18             | 9/19           | 9/20             | 9/21           | 9/22    | 9/23                                | 9/24                        | 9/25                     | 9/26         | 9,             | _ <del></del>  | _ <del>-,</del> - | 30             | 10/1           |
| 体      | ▲温(0.1℃単位で記入してください)                                                          | 36. 3℃           | 36. 4°C          | 36. 4℃         | 36. 4℃           | 36. 3℃         | 36. 3℃  | 36. 4°C                             | 36. 5℃                      | 36. 4°C                  | 36. 4℃       | 36. 5℃         | 36. 3℃         | 36. 2°C           | 36. 4°C        | 36. 4℃         |
|        |                                                                              | 該当す              | る項目のみ            | チェック(●         | /)又は必要           | 要事項を記入         | してくださ   | い(該当し                               | ない項目は                       | 空欄のまま。                   | としてくださ       | きい)。           |                | 1                 |                |                |
| 症      | 宦状なし                                                                         | ~                |                  | ~              | ~                | ~              | ~       | ~                                   | ~                           | ~                        | ~            | ~              | ~              | ~                 | ~              | ~              |
|        | せき、のどの痛み、鼻水など風邪の症状が<br>ある                                                    |                  | ~                |                |                  |                |         |                                     |                             |                          |              |                |                |                   |                |                |
|        | 頭痛、倦怠感(だるさ)がある                                                               |                  |                  |                |                  |                |         |                                     |                             |                          |              |                |                |                   |                |                |
| 健康     | ≜<br>息苦しさがある<br>€                                                            |                  |                  | ~              |                  |                |         |                                     |                             |                          |              |                |                |                   |                |                |
| 状態     | 代<br>§からだが重い、疲れやすい                                                           |                  |                  | ~              |                  |                |         |                                     |                             |                          |              |                |                |                   |                |                |
|        | 味覚や嗅覚の異常がある                                                                  |                  |                  |                |                  |                |         |                                     |                             |                          |              |                |                |                   |                |                |
|        | 発熱及び上記の各症状を緩和又は改善させ<br>るために薬剤を服用した ※1                                        |                  |                  |                |                  |                |         |                                     |                             |                          |              |                |                |                   |                |                |
|        | 新型コロナウイルス感染症の感染者と濃厚<br>接触がある※2                                               |                  |                  |                |                  |                |         |                                     |                             |                          |              |                |                |                   |                |                |
| 行      | 同居家族や身近な知人に感染が疑われる人<br>がいる                                                   |                  |                  |                |                  |                |         |                                     |                             |                          |              |                |                |                   |                |                |
| :動歴    | 。<br>動政府から入国制限、入国後の観察期間を必<br>遭<br>要とされている国、地域等への渡航歴があ<br>り、入国後の待機期間が終了していない。 |                  |                  |                |                  |                |         |                                     |                             |                          |              | 抗原定            |                |                   | fit.           |                |
|        | 該当する場合は国、地域等を記入して<br>ください。                                                   |                  |                  |                |                  |                | P<br>本  | CR検査                                | を対象す                        | 皆は検                      |              | 検査結            | i<br>果をC       | )•×で言             | 記載す            | $\uparrow$     |
|        | ※1 新型コロナウイルス以外の疾患である<br>※2 保健所の調査等において新型コロナロ                                 | る旨の医師の<br>ウイルス感謝 | D診断に基づ<br>染症感染者の | き処方され<br>濃厚接触者 | た薬剤は除る<br>と判断された | きます。<br>と者とします |         | 「古大石                                |                             | し己邦                      |              | •              | •              |                   |                |                |
| -      | ・ <b>PCR検査の結果</b><br>PCR検査対象者は、検査結果を<br>診除性の場合は〇、それ以外の場合                     | 記入欄に言<br>合は×を言   | 記載してく<br>記載してく   | 、ださい。<br>、ださい。 |                  |                | י<br>נו | ・ <b>抗原定性</b><br>抗原定性<br>い。<br>※陰性の | <b>検査の結</b><br>検査対象<br>場合はO | <b>果</b><br>者は、検<br>、それ以 | 査結果を<br>外は×を | 記入欄に言<br>記載してく | 記載してく<br>ください。 | くださ               | <sub>検査新</sub> | <del>課 \</del> |

## 第77回国民体育大会 体調管理チェックシート(期間中(2日目以降)用)

### 大会が複数日間開催される場合、2日目以降の健康状態等は本シートに記入してください。

| 団体名             |
|-----------------|
| (ふりがな)          |
| 氏名              |
| 電話番号<br>(携帯電話等) |

### 体温や該当する項目にチェック(✔)又は必要事項を記入してください。

|    | 日付(記入してください)                                                 | , |
|----|--------------------------------------------------------------|---|
| 項目 | (体温や該当項目に✔等を記入してください)                                        |   |
| 体温 | (0.1℃単位)                                                     | ා |
| 症状 | なし                                                           |   |
|    | せき、のどの痛み、鼻水など風邪の症状がある                                        |   |
|    | 頭痛、倦怠感(だるさ)がある                                               |   |
| 健康 | 息苦しさがある                                                      |   |
| 状態 | からだが重い、疲れやすい                                                 |   |
|    | 味覚や嗅覚の異常がある                                                  |   |
|    | 発熱及び上記の各症状を緩和又は改善させるために薬剤を服用した※ 1                            |   |
|    | 新型コロナウイルス感染症感染者と濃厚接触※2がある                                    |   |
| 行  | 同居家族や身近な知人に感染が疑われる人がいる                                       |   |
| 動歴 | 政府から入国制限、入国後の観察期間を必要とされている国、地域等への渡航歴があり、入<br>国後の待機期間が終了していない |   |
|    | 該当する場合は国、地域等を記入してください。                                       |   |

※1 新型コロナウイルス以外の疾患である旨の医師の診断に基づき処方された薬剤は除きます。
 ※2 保健所の調査等において新型コロナウイルス感染症感染者の濃厚接触者と判断された者とします。

| <ul> <li>抗原定性検査の結果</li> <li>抗原定性検査対象者は、検査結果を記入欄に記載してください。</li> <li>※陰性の場合は〇、それ以外は×を記載してください。</li> </ul> | 検査結果                       |                                        |
|----------------------------------------------------------------------------------------------------|----------------------------|----------------------------------------|
| 本シートは、大会開催に当たり新型コロナウイルス感染症の拡大を防」<br>ことを目的としています。<br>本シートに記入いただいた個人情報については、厳正なる管理のもとし                    | 止するため、参加者の皆<br>に保管し、健康状能の# | 「様の健康状態及び行動歴を確認する<br>■振 入場や参加可否の判断及び必要 |

な連絡のために利用します。 また、感染者又は感染の疑いのある方が判明した場合には、必要な範囲で保健所等の関係機関に情報を提供することがありますの で、ご了承ください。 なお、本シートは、一定期間保管した後破棄します。

#### いちご一会とちぎ国体における感染防止対策に係る検査の概要

#### 1 趣旨

いちご一会とちぎ国体における参加条件で定める、PCR検査及び抗原定性検査について、実施方 法や結果報告の方法等を示すもの。

#### 2 検査の種類

- (1) 新型コロナウイルス感染症の核酸検出検査(PCR法等。以下「PCR検査」という。)
- (2) 抗原定性検査(鼻腔ぬぐい液を検体とした自己採取検査)

#### 3 PCR検査実施方法

(1) 共通事項

- ・
   ・
   原則として、各団体又は個人でそれぞれ検査機関を確保すること。
- 検査機関の選定に当たっては個別検査とし、検査結果が受検者本人のものであることが明示 されるようにすること。(プール検査は不可とする。)
- 大会参加日の午前0時から起算して、最大120時間前以内に採取した検体を用いること。
   なお、検体の種類(鼻咽頭ぬぐい液や唾液など)は問わないものとする。
- ・ 会期前実施競技及び本会期のいずれにも参加する場合は、それぞれの大会参加日(※1)前に 検査を実施すること。
- ・ 大会参加に当たっては、検査結果を確認の上、来場(来県・入宿)すること。なお、検体採取 後は、大会参加を経て帰宅等するまで、常に感染対策を意識して行動すること。

(※1) 大会参加日とは、「大会参加初日(公式練習や開催準備、総合開・閉会式への参加等により、各競技 会場や総合開・閉会式会場等を訪れる初日)」、又は「宿泊・輸送センターがあっせんした宿泊施設に入 る日」のいずれか早い日とする。

(2) 選手団関係者(参加条件1(2)①に該当する者)

【検査実施前】

- 都道府県体育・スポーツ協会は、検査対象者の氏名等を記載したPCR検査対象者一覧表 (様式1)を作成し、栃木県実行委員会に提出すること。
   (会期前実施競技は9月1日16時、本会期は9月22日16時までにメールにて提出すること)
- 検査結果の通知方法により、「結果に受検者名が記載されない」、「結果が一覧で出される」等の場合、受検者と検査結果が突合できるよう、別途受検者名簿(任意様式)を作成すること。
- 都道府県体育・スポーツ協会が検査結果を確認し、栃木県実行委員会への報告が完了するまで、来場・入宿・現地を出発することができないため、計画的に検査を実施すること。

【検査実施後~大会参加日の前日(出発前)】

- ・ 都道府県体育・スポーツ協会又は都道府県競技団体は、検査結果の第三者確認及び様式1に よる集約・管理を行うこと。
- 検査結果は、都道府県体育・スポーツ協会又は都道府県競技団体が大会参加日ごとに、当該 大会参加日の前日16時まで、又は大会参加日当日の午前9時までに、PCR検査報告書(様式 2)により、栃木県実行委員会へメール又はFAXで報告すること。
- 検査結果は原則として、大会参加日前日までに健康管理アプリ「GLOBAL SAFET Y」(以下、「健康管理アプリ」という。)へ記録すること。なお、健康管理アプリを利用できな い者は、検査結果通知等(写しや撮影した画像可)を受付等で提示できるようにすること。

【提出先】

いちご一会とちぎ国体・とちぎ大会実行委員会事務局 (栃木県国体・障害者スポーツ大会局) E-mail:kokutai-kensa@pref.tochigi.lg.jp / FAX:028-623-3527

- (3) 栃木県実行委員会が確保した検査機関で検査を実施する者(参加条件1(2)2、3、5及び⑥に 該当する者)
  - ・ 栃木県実行委員会又は市町実行委員会が検査対象者リストを作成し、検査機関から検査対象 者へ検査キットが送付される。
  - ・ 検査キット到着後、検査対象者は大会参加日に応じて、検体を採取し、検査機関へ返送す る。
  - ・ 検査結果は、メールアドレスの提示があった者に通知されるほか、所属団体の担当者や栃木 県実行委員会及び当該市町実行委員会へ報告されるため、個人の検査結果は提出不要とする。
  - 検査結果は原則として、大会参加日前日までに健康管理アプリへ記録すること。なお、健康 管理アプリを利用できない者は、検査結果通知等(写しや撮影した画像可)を受付等で提示で きるようにすること。
- (4) 報道関係者(参加条件1(2)④に該当する者
  - 検査結果は原則として、大会参加日前日までに健康管理アプリへ記録すること。なお、健康
     管理アプリを利用できない者は、検査結果通知等(写しや撮影した画像可)を受付等で提示で
     きるようにすること。

### 4 抗原定性検査の実施方法

- (1) 検査キットの確保及び配布方法
  - ・ 参加条件に基づき実施する大会参加期間中の抗原定性検査は、栃木県実行委員会が手配する。

| 区分                                    | 配布方法                     |  |  |  |  |  |  |
|---------------------------------------|--------------------------|--|--|--|--|--|--|
| 選手・監督、選手団帯同者(コーチ等の ID                 | 都道府県体育・スポーツ協会は、栃木県実行委員会か |  |  |  |  |  |  |
| 付与者)、選手団本部役員、視察員                      | ら送付された検査キットを検査対象者へ配布     |  |  |  |  |  |  |
| · · · · · · · · · · · · · · · · · · · | 市町実行委員会又は栃木県競技団体は、栃木県実行  |  |  |  |  |  |  |
| 就抆伐貝                                  | 委員会から送付された検査キットを競技役員へ配布  |  |  |  |  |  |  |
| スの他のか相关                               | 栃木県実行委員会又は市町実行委員会から、検査対  |  |  |  |  |  |  |
| その他の参加者                               | 象者へ配布                    |  |  |  |  |  |  |

・ 配布方法は下表のとおりとする。

(2) 対象者・実施方法

| 対象者                                | 実施方法                                                                            |
|------------------------------------|---------------------------------------------------------------------------------|
| 選手・監督、選手団帯同者(コーチ等の ID 付与者)<br>競技役員 | 1回目は大会参加日当日、来場・入宿・<br>現地出発前に自宅等で実施すること。<br>2回目は大会参加日の翌々日、来場前<br>に自宅・宿舎等で実施すること。 |
| 競技会に参加する選手団本部役員、視察員                | 大会参加日当日、来場・入宿・現地出                                                               |
| 県又は市町実行委員会において必要と認める者              | 発前に自宅等で実施すること。                                                                  |

| 総合閉会式参加者のうち、以下の①又は、②に該当する者<br>①PCR検査の対象者で、総合開会式又は競技会もしく<br>は、その両方に参加した者<br>②県実行委員会において必要と認める者 | 総合閉会式当日の、来場前に自宅・宿<br>舎等で実施すること。 |
|-----------------------------------------------------------------------------------------------|---------------------------------|
| PCR検査対象者のうち、大会期間中に離県し、2日間以                                                                    | 再来県のため、現地を出発する前に自               |
| 上空けて、再来県する者(県外配宿・県外開催競技は除く)                                                                   | 宅等で実施すること。                      |

- ※ 検査は原則として、検査キットを事前配布し、大会参加日当日の来場・入宿・現地出発前に自 宅等で検査を実施すること。
- (3) 検査結果の記録
  - 検査結果は、原則として、健康管理アプリに記録すること。なお、健康管理アプリが利用で きない者は、体調管理チェックシートに検査結果を記載すること。
  - ・ 個人の検査済みのキットは提出不要とするが、検査実施日の本人の検査結果であることを確認できるよう、検査キットを撮影する等により、記録することが望ましい。
  - 検査実施日の本人の検査結果であることを示す方法として、検査キット余白部分へ日時・氏 名を記載し、身分証明書等と組み合わせて写真を撮影する等、適切に記録することが望ましい。
  - ・ 健康管理アプリには、抗原定性検査結果を保管できる機能を有しているため、有効に活用す ること。

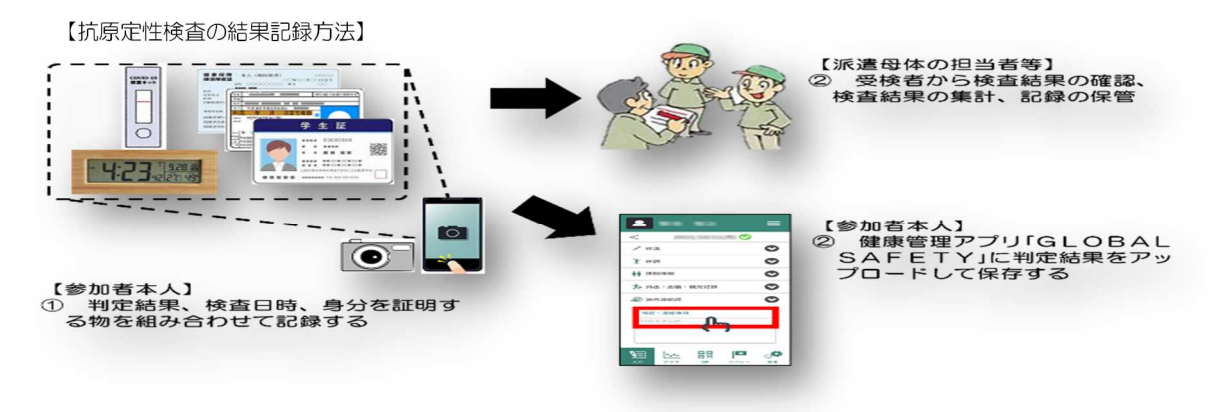

- (4) 検査の留意事項
  - ・ 検査実施の前に、別添「医療従事者の不在時における新型コロナウイルス抗原定性検査のガイ ドライン」を確認の上、各自で理解度確認テストを実施すること。
  - ・ 検査実施に当たっては、検査精度の低下を防ぐため検査キットの説明書をよく読み、正しい 方法で実施すること。
  - ・ 選手及びコーチ、トレーナー、ドクター等の選手団帯同者等の検査結果については、監督等 の責任者が必ず確認、記録し、都道府県体育・スポーツ協会の担当者と情報を共有すること。
  - ・ 検査実施後、検体採取に用いた綿棒などの用具一式は、適切に廃棄すること。

### 第77回国民体育大会参加条件(PCR検査・抗体定性検査)手続きの流れ

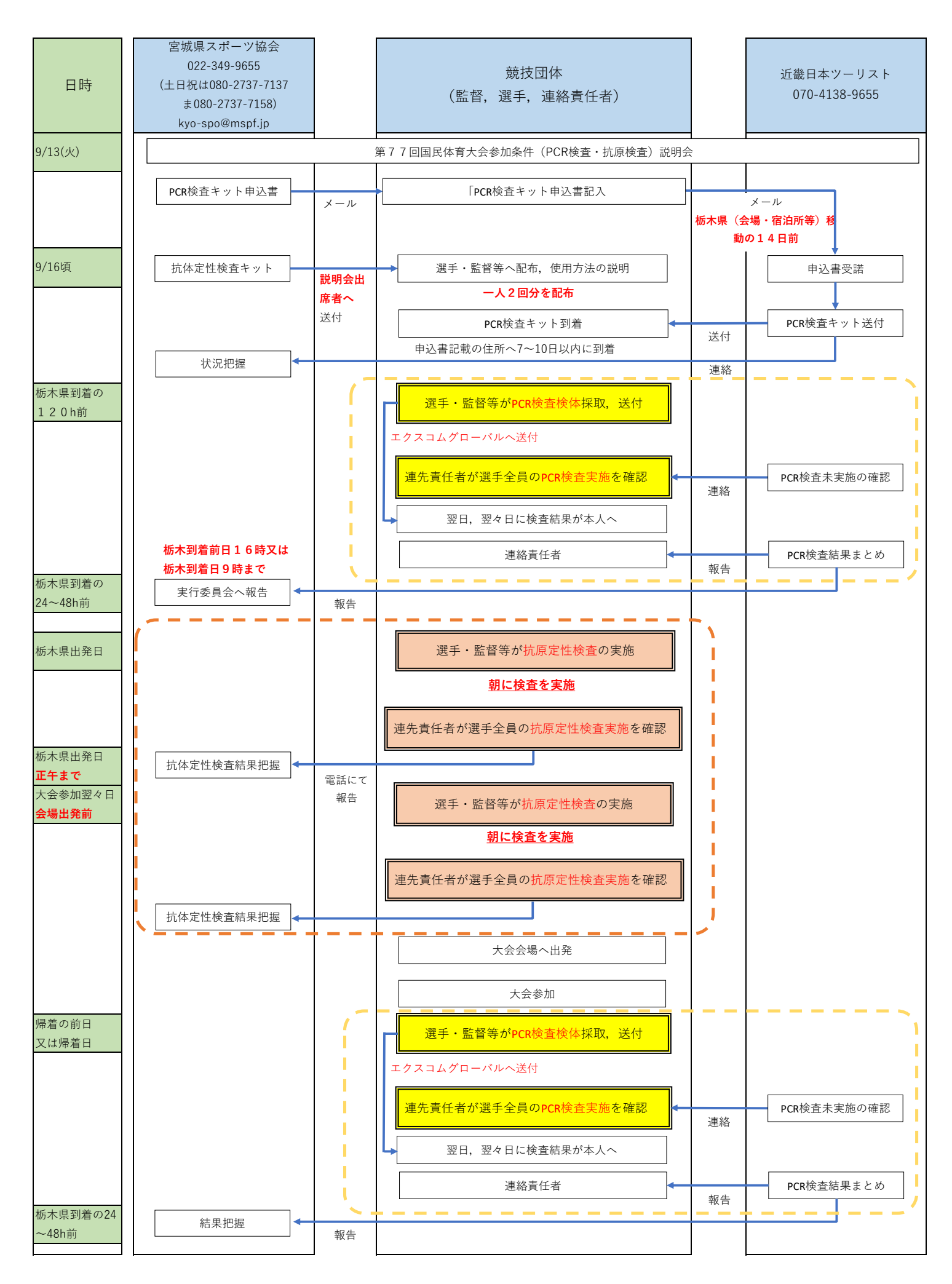